# 新しく保護者登録される方(アプリ)

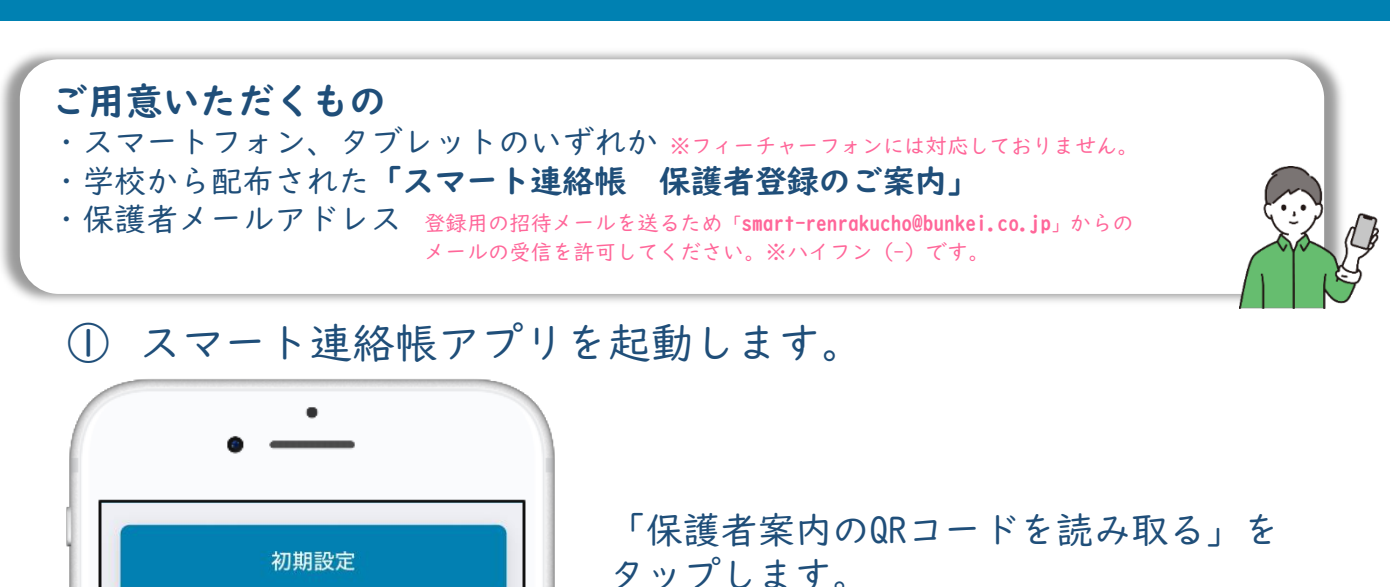

学校から配布された「スマート連絡帳 保護者登録のご案内」に記載されている、 QRコードを読み取ります。

|                                                                                   | スマート連絡帳 保護者登録のご案内                                                                                                    | 비디                                           | 配布された登録用紙                                                                                                    |  |  |
|-----------------------------------------------------------------------------------|----------------------------------------------------------------------------------------------------|----------------------------------------------|----------------------------------------------------------------------------------------------------|--|--|
| (#8)<br>府中市立〇〇小学<br>マート連続傾しと<br>ご確認いただき、                                          | 校では、学校と保護者間の運転を行きに行うため、株式会社支援室の提供「ス<br>いうウェブブブリケーションを導入しております。つきましては、下記内容を<br>保護者様のご登録をお聞い辛し上げます。<br>敬具                                                                                                    | ログインURL<br>学校コード                             | https://                                                                                                    |  |  |
| ログインURL                                                                           | https://                                                                                                    | · · · · · · · · · · · · · · · · · · ·        | 0000                                                                                                    |  |  |
| 学校コード                                                                             | A11111111111                                                                                                    | 元里王风名                                        |                                                                                                    |  |  |
| 况单生读名                                                                             | 0000                                                                                                    | 児童生徒ID                                       | алалалал                                                                                                    |  |  |
| 児童生徒ID                                                                            | AAAAAAA                                                                                                    | パスワード                                        | XXXXXXXX                                                                                                    |  |  |
| パスワード                                                                             | XXXXXXXX                                                                                                    |                                              | ·                                                                                                    |  |  |
| Google Chron<br>(3) STEP2/3LC C<br>(4) QR3-F 5 EX<br>CA 6 TEAT<br>TRACTORY<br>(5) | ns. Microsoft Edges, Safari (Instruct Exclored SPR)の<br>メールアドレスを登録、STEP3/Disてイスアードを設定してください。<br>地帯ないがは、ログイン444キケラケーの最近入して男もよう、ログイン866178<br>のカノス単純成の最近をする力はこちら、キャップし、「ヤゼユード」「工業生活の」<br>のカノス単純成の最近をする力はこちら、キャップし、「ヤゼユード」「工業生活の」 | <動作可能<br>Google Cl<br>③ STEP2/31<br>※ QRコード? | をなプラウザン<br>hrome、Microsolt Edge、Safari(Internet Explorerは東対応)<br>にてメールアドレスを登録、STEP3/3にてパスワードを設定してくんでい<br>差み取れない方は、ログイン国民をプラウザン選択入りにで誇きます、ログイン国産 |  |  |
| ご回想手段<br>第二本サービスの利用中に要する通信科は、保護者様のご負担となります。<br>第二フィーチャーフォンには対応しておりません。            |                                                                                                    | にある「初<br>「児童生徒                               | !めての方/兄弟搏妹の追加をする方はこちら」をタップし、「学校コード」「児童生徒<br>:バスワード」を入力してください。英語はすべて半角です。大文学小文学にご注意くだ                                                            |  |  |
| 和教会世界                                                                             |                                                                                                    |                                              |                                                                                                    |  |  |
| 〇 腰骨方法につ                                                                          | いてのお何言せき                                                                                                    |                                              |                                                                                                    |  |  |
| 東京総内のティ                                                                           | ットピット 画集の下段に「お問言せはこちら」アイコンをタップしてくださ                                                                                                    |                                              |                                                                                                    |  |  |

② QRコードを読み取ると、初回登録Step1/3 が表示されます。

スマート連絡帳保護者アプリをご利用いただ

〇スマート連絡帳を既にお使いの保護者様

は、こちらから地区コードを追加してくださ

地区コード数字6ケタを半角で入力し \* 地区コードはスマート連絡帳のログイン画面に表示さ

設定

○初めてスマート連絡帳をご利用いただく保 護者様は、学校から配布された保護者登録案 内のQRコードをこちらから読み取ってくだ

保護者案内のQRコードを読み取る

\* QRコードは(株)デンソーウェーブの登録商標です

くために地区を設定します。

610

地区コード

れています。

さい。

| 初回登録 Step 1/3                  |       |
|--------------------------------|-------|
| 該当の児童生徒の情報を入力して<br>タンを押してください。 | 「決定」ボ |
| 学校コード                          |       |
| B1234567890                    |       |
| 児童生徒ID                         |       |
| smart-renraku001               |       |
| 初回登録用パスワード                     |       |
| ******                         | Ø     |

※地区コードは自動で設定されるため、設定不要です。

| 「スマート連絡帳  | 保護者登録のご案内」 |
|-----------|------------|
| に記載されている  |            |
| 「学校コード」   |            |
| 「児童生徒ID」  |            |
| 「初回登録用パスワ | · ー ド」     |
| が入力されているこ | とを確認し、     |
| 「決定」ボタンを押 | りします。      |
|           |            |

③ 初回登録Step2/3にてお子様が在籍されている「学校名、学年・組・ 出席番号」が表示されます。間違いがないことを確認したら、「保 護者メールアドレス」と「確認のためもう一度入力」に利用したい メールアドレスを入力し、「送信する」をタップします。

|                                                           | 初回登録 Step                                                         | 2/3                                        |
|-----------------------------------------------------------|-------------------------------------------------------------------|--------------------------------------------|
| (下の)<br>た。<br>配しけれ<br>しけれ<br>して、<br>たい。<br>(兄弟姉妹)<br>・ルアド | 記童生徒の保護者と<br>れば、保護者メール<br>「送信する」ボタン<br>*の追加をする方は、す<br>ンスを入力してください | として登録しま<br>レアドレスを入<br>ッを押してくだ<br>すでに登録済みのメ |
|                                                           | //                                                                | \学校                                        |
|                                                           |                                                                   |                                            |
|                                                           | 保護者メールア                                                           | ドレス                                        |
| メール                                                       | アドレスを入力し                                                          | てください                                      |
|                                                           | 確認のためもう-                                                          | 一度入力                                       |
| メール                                                       | アドレスを入力し                                                          | ってください                                     |
| 入力いた」<br>記載した。                                            | だいたメールアドレスダ<br>メールを送信します。                                         | 砲に、登録用URLを                                 |
|                                                           | 送信する                                                              |                                            |
|                                                           | 戻る                                                                |                                            |

**兄弟姉妹追加の方** 「保護者メールアドレス」は、1人目で 登録済みのものを必ず入力してください

④ 入力したメールアドレス(手順③で登録した「保護者メールアドレス」)宛に、登録用URLが記載されたメールが届きます。メールに記載のURLにアクセスし、「保護者パスワード」「確認のためもう一度入力」を入力し、「上記に同意して登録」をタップすると、登録完了となります。

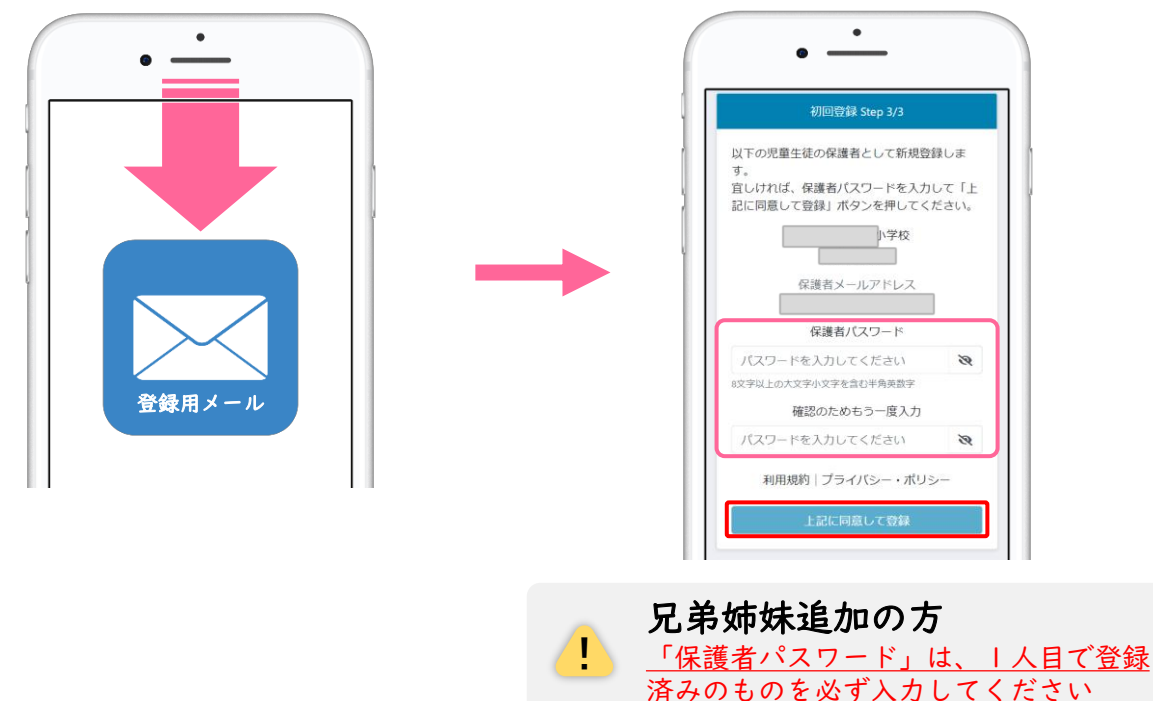

⑤ 登録が完了しましたら、再度アプリを開き「保護者メールアドレス」 と、手順④で登録した「保護者パスワード」でログインできることを 確認してください。

| ログイン              | 「団ログイン情報を保持する」に                         |
|-------------------|-----------------------------------------|
| 保護者メールアドレス        | チェックを入れると次回以降は入力不要でログインできます。            |
| メールアドレスを入力してください  |                                         |
| パスワード             |                                         |
| パスワードを入力してください  🎗 |                                         |
| 利用規約 プライバシー・ポリシー  | / パスリートを入力し(もログイン(きな い場合や、パスワードを忘れてしまった |
| 上記に同意してログイン       | 場合は、ロクイン画面下段の                           |
|                   | <u>新しいパスワードを再設定してください。</u>              |
| パスワードをお忘れの方       |                                         |

児童生徒|名に対して最大4名まで、保護者様の登録が可能です。

### **兄弟姉妹がいる家庭の場合は、以下の方法で切り替えることができます。**

#### ■ 兄弟姉妹を切り替える方法です。 <u>文溪小学校</u> <u>3年 1組 9番</u> () ★ = スマート連絡帳にログイン後、画面上部の •.• <u>文溪 太郎</u> ▼ アイコンをタップすると、登録されている お子様がアイコン下部に表示されます。 文溪小学校 確認したいお子様をタップすることで、 3年1組9番 日表示 週表示 文溪 太郎 画面を切り替えることができます。 文溪小学校 20 21 22 23 兄弟姉妹を切り替えた後 4年 1組 21番 文溪 花子 木曜 金曜 土曜 日曜 ログアウトをしても 最後に開いていたお子様のページを 検温連絡 未 出欠席連絡 保持できます。

# 体調管理(出欠席)機能

 $\bigcirc$ 出欠席を連絡する場合(出欠席連絡が済んでいる場合の変更・取消も同手順)

欠席連絡

種別

出欠席連絡

•

▲ 10月14日(木) ▶

欠席

忌引さ

遅刻 早退 その他

「日付」「種別」「理由」

|日単位に行うことができ

ますが、過去にさかのぼっ

ての登録はしないでくださ

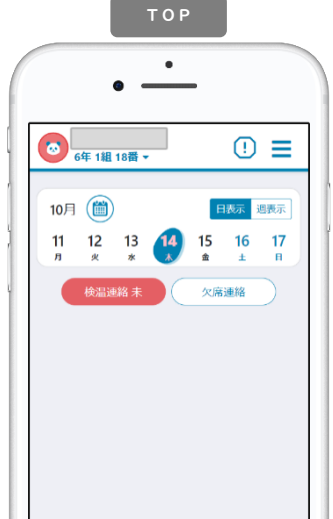

学校が設定する受付時間内 を選択します。当てはまら (※1) にTOPページにある ない場合は「備考」に入力 ( 🐅 )を選択する。 または、メニュー「体調管 します。当日以降の登録も 理」→「出欠席」から日付

(※1)学校の指定時間までのご連絡 にご協力お願いいたします。

を選択する。

NEW

NEW

学校が入力期限設定した場合、 入力期限の時刻を過ぎると提出が出来なくなり ます。従来の方法にて学校へご連絡ください。

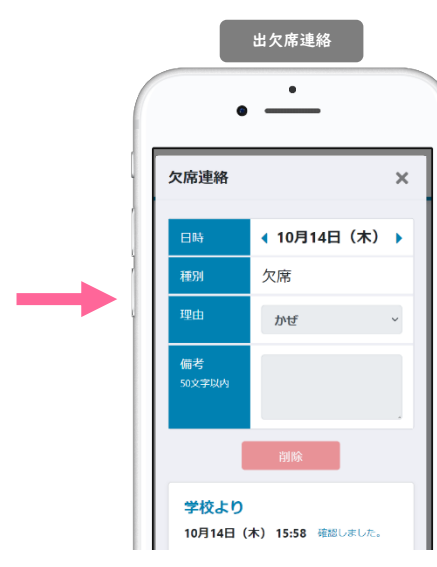

学校が確認すると下段部分 に「確認しました。」など メッセージが表示されます。 これ以降は変更・取消がで きませんので、必要な場合 は、学校へ直接連絡してく ださい。

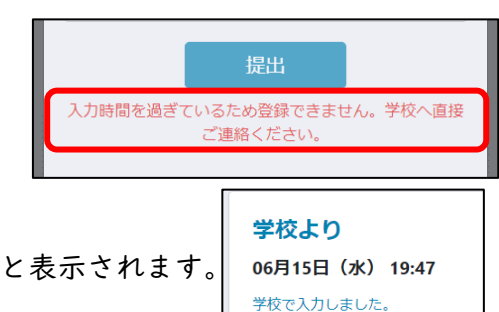

その場合、学校よりの欄に「学校で入力しました」と表示されます。

い。

### (2) 過去の出欠席の連絡結果を一覧で確認する場合

出欠席の連絡を学校が入力する場合があります。

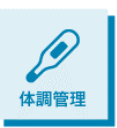

メニューから「体調管理」を選択します。左右の三角で月の表示を変更できま す。月単位での表の中で、日付を選択すると、その日の詳細画面を確認するこ とができます。先生が確認済みの場合は取消や修正はできませんが、先生から の返信などを見返すことができます。

出欠席 6年 1組 18番 ▼ . Ξ 出欠席 検温結果 ◀ 10月 日付 種別 10/01(金) 10/02(土) 10/03(日) 10/04(月)

これまで登録した出欠席の情報を確認することができます。ま た当日以降の出欠席連絡を事前に登録・変更・取消することが できます。「状況」では学校の確認状態を見ることができます。

> この一覧で確認できる、出欠席の情報はあくまで保護者様 がスマート連絡帳上で送信された情報であり、学校で管理 している出席簿などと一致しない場合がございます。送信 履歴としてご利用下さい。